## How to Monitor and Analyze Real-time Network Traffic

Real-time network traffic monitoring and analysis are two core works to most enterprise network administrators. However, most administrators soon give up on network monitoring. This is because they find collecting network traffic complicated. Even if they manage to capture network conversations they find it challenging to analyze the raw data in a meaningful way. In this article, you will read how to monitor and analyze real-time network traffic by the great network monitoring software– AthTek NetWalk. If you have no idea about this software, please download and install the <u>free personal edition</u> for a quick view.

When you open <u>AthTek NetWalk</u> for the first time, you will be asked to choose an internet adapter of your network. You can also switch to another one in program's toolbar. After then the real-time network traffic will be displayed in some dynamic diagrams in AthTek NetWalk. Acquiescently you will see some raw data in real-time such as top hosts and bandwidth utilization. You can customize these real-time dynamic diagrams as you need. If you don't need to do further troubleshooting, these dynamic diagrams could be a network analytic report for real-time network monitoring.

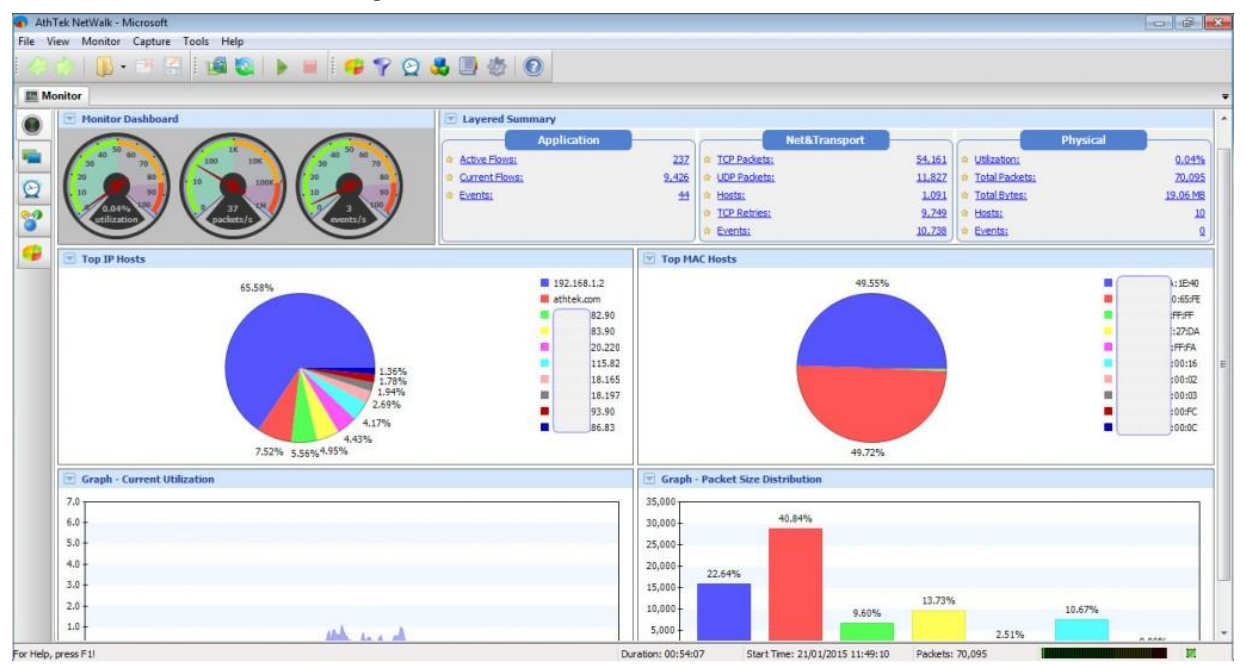

For more network analysis details, please click to access the second tab– Layered View. In this tab you can see the detailed network monitoring data in Application, Net&Transport and Physical layers. All the internet requests will be disclosed completely and displayed in groups.

| Application      Scott - BOOTP (6)      Content - Attende - NS Einal      Quadation      Content - State      The Annon- NS Einal      Content - State      The Attende - NS Einal      The Attende - State      State      State  | Description<br>3.90/43<br>1.90/43<br>3.90/43<br>3.90/43<br>3.90/43<br>3.90/43<br>8.134/44<br>8.134/44<br>8.134/44<br>8.139/44<br>8.139/44<br>8.155/44<br>1.95/44<br>1.95/45<br>3.90/45<br>3.90/45<br>3. | <-> 192.168.1.2/5910 <>> 192.168.1.2/5910 <>> 192.168.1.2/5910 <>> 192.168.1.2/5911 <>> 192.168.1.2/5914 <>> 192.168.1.2/5914 <>> 192.168.1.2/5914 <>> 192.168.1.2/5914 <>>  <>>  <>>>> <>>>> <>>>> <>>>> <>>>> <>>>> <>>>> <>>>> <>>>> <>>>> <>>>> <>>>> <>>>> <>>>> <>>>> <>>>> <>>>> <>>>> <>>>> <>>>> <>>>>>> <>>>>> <>>>>> <>>>>>> <>>>>>>>>>>                                                                                                    | 7<br>8<br>9<br>00<br>09<br>99<br>22<br>22<br>72<br>71<br>43        |                            | Clent<br>3.90<br>1.90<br>3.90<br>2.90<br>3.90<br>.134<br>.134<br>.197 | Server<br>192.168.1.2<br>192.168.1.2<br>192.168.1.2<br>192.168.1.2<br>192.168.1.2<br>192.168.1.2<br>192.168.1.2<br>192.168.1.2               | Total Bytes<br>4,624<br>5,141<br>5,199<br>4,624<br>5,124<br>4,624<br>6,063<br>97,218 | Events<br>0<br>2<br>2<br>0<br>1<br>0<br>1<br>0<br>1<br>0 | Duration<br>00:00:02<br>00:00:03<br>00:00:02<br>00:00:02<br>00:00:02<br>00:00:02<br>00:00:02 | Update Time<br>2015-01-21 11:49:09<br>2015-01-21 11:49:10<br>2015-01-21 11:49:10<br>2015-01-21 11:49:09<br>2015-01-21 11:49:10<br>2015-01-21 11:49:10         |  |
|----------------------------------------------------------------------------------------------------|----------------------------------------------------------------------------------------------------|----------------------------------------------------------------------------------------------------|--------------------------------------------------------------------|----------------------------|-----------------------------------------------------------------------|----------------------------------------------------------------------------------------------------|--------------------------------------------------------------------------------------|----------------------------------------------------------|----------------------------------------------------------------------------------------------|----------------------------------------------------------------------------------------------------|--|
| HE BOOTP - BOOTP (6)     Techange - N5 Emal     Quicktime     SP     Ximdons     Trano Nessenge     Trano Nessenge     Trano Nessenge     Sos     Sover - Database     Sos     Sys     Sever - Database     H323     FIP - File Transfer     Kraberos     Mingle - Database     The Nesson's me Protocol     Mingle - Nesson's (12)     Nession's (12)     Nession's (12)                                                                                                    | 3.90/443<br>3.90/443<br>3.90/443<br>3.90/443<br>3.90/443<br>3.90/443<br>8.134/44<br>8.134/44<br>8.135/44<br>8.155/44<br>8.155/44<br>8.155/44<br>8.155/44<br>8.157/44                                                                                                    | $\begin{array}{l} < > 192.168, 1.2/5910 \\ < > 192.168, 1.2/5910 \\ < > 192.168, 1.2/5910 \\ < > 192.168, 1.2/5911 \\ < > 192.168, 1.2/5911 \\ < > 192.168, 1.2/5913 \\ < > 192.168, 1.2/5913 \\$                                                                                                    | 7<br>8<br>9<br>0<br>0<br>9<br>20<br>22<br>22<br>72<br>71<br>4<br>3 |                            | 3.90<br>1.90<br>3.90<br>2.90<br>3.90<br>.134<br>.134<br>.197          | 192.168.1.2<br>192.168.1.2<br>192.168.1.2<br>192.168.1.2<br>192.168.1.2<br>192.168.1.2<br>192.168.1.2<br>192.168.1.2<br>192.168.1.2          | 4,624<br>5,141<br>5,199<br>4,624<br>5,124<br>4,624<br>6,063<br>97,218                | 0<br>2<br>0<br>1<br>0<br>1<br>0                          | 00:00:02<br>00:00:03<br>00:00:03<br>00:00:02<br>00:00:02<br>00:00:02<br>00:00:02             | 2015-01-21 11:49:09<br>2015-01-21 11:49:10<br>2015-01-21 11:49:10<br>2015-01-21 11:49:10<br>2015-01-21 11:49:09<br>2015-01-21 11:49:10<br>2015-01-21 11:49:10 |  |
|                                                                                                    | 1,90/443<br>3,90/443<br>1,90/443<br>2,90/443<br>3,90/443<br>8,134/44<br>8,134/44<br>8,15/14<br>8,15/14<br>8,15/14<br>8,15/14<br>8,15/14<br>8,15/14<br>8,15/14<br>8,15/14<br>8,15/14<br>8,15/14<br>8,15/14<br>8,15/14<br>1,90/443                                                                                                    | $\begin{array}{l} < \rightarrow 192, 168, 1, 2/59 100 \\ < \rightarrow 192, 168, 1, 2/59 110 \\ < \rightarrow 192, 168, 1, 2/59 115 \\ < \rightarrow 192, 168, 1, 2/59 13 \\ < \rightarrow 192, 168, 1, 2/59 13 \\ < \rightarrow 192, 168, 1, 2/59 13 \\ < \rightarrow 192, 168, 1, 2/59 13 \\ < \rightarrow 192, 168, 1, 2/59 13 \\ < \rightarrow 192, 168, 1, 2/59 13 \\ < \rightarrow 192, 168, 1, 2/59 13 \\ < \rightarrow 192, 168, 1, 2/59 14 \\ < \rightarrow 192, 168, 1, 2/59 14 \\ < \rightarrow 102, 168, 1, 2/59 14 \\ < \rightarrow 102, 168, 1, 2/59 14 \\ < \rightarrow 102, 10$ | 8<br>9<br>00<br>19<br>19<br>22<br>22<br>72<br>71<br>43             |                            | 1.90<br>3.90<br>2.90<br>3.90<br>.134<br>.134<br>.134<br>.197          | 192, 168, 1, 2<br>192, 168, 1, 2<br>192, 168, 1, 2<br>192, 168, 1, 2<br>192, 168, 1, 2<br>192, 168, 1, 2<br>192, 168, 1, 2<br>192, 168, 1, 2 | 5,141<br>5,199<br>4,624<br>5,124<br>4,624<br>6,063<br>97,218                         | 2<br>2<br>0<br>1<br>0<br>1<br>0                          | 00:00:03<br>00:00:03<br>00:00:02<br>00:00:02<br>00:00:02<br>00:00:02                         | 2015-01-21 11:49:10<br>2015-01-21 11:49:10<br>2015-01-21 11:49:09<br>2015-01-21 11:49:09<br>2015-01-21 11:49:10<br>2015-01-21 11:49:10                        |  |
| Qucktime     Qucktime     Variable     Variable      | 3.90/443<br>2.90/443<br>3.90/443<br>3.90/443<br>8.134/44<br>8.137/44<br>8.157/44<br>8.157/44<br>8.157/44<br>8.157/44<br>8.1597/44<br>8.1597/44<br>8.1597/44                                                                                                    | <> 192.168.1.2/5911<br><> 192.168.1.2/5915<br><> 192.168.1.2/5913<br><> 192.168.1.2/5913<br><> 192.168.1.2/5913<br><> 192.168.1.2/592<br>3 <> 192.168.1.2/592<br>3 <> 192.168.1.2/590<br>3 <> 192.168.1.2/591<br><> 192.168.1.2/591                                                                                                    | 9<br>0<br>0<br>9<br>40<br>22<br>72<br>71<br>43                     |                            | 3.90<br>1.90<br>2.90<br>3.90<br>.134<br>.134<br>.134<br>.197          | 192.168.1.2<br>192.168.1.2<br>192.168.1.2<br>192.168.1.2<br>192.168.1.2<br>192.168.1.2<br>192.168.1.2                                        | 5,199<br>4,624<br>5,124<br>4,624<br>6,063<br>97,218                                  | 2<br>0<br>1<br>0<br>1<br>0                               | 00:00:03<br>00:00:02<br>00:00:02<br>00:00:02<br>00:00:02                                     | 2015-01-21 11:49:10<br>2015-01-21 11:49:09<br>2015-01-21 11:49:10<br>2015-01-21 11:49:10                                                                      |  |
| - StP<br>- Y XWindows<br>- Y Tahoo Messenger<br>- Y Trib- Trivial File Transfer<br>- Y 596<br>- Y 505 server - Database<br>- Y 505 server - Database<br>- Y Hy - Joatabase<br>- Y Hy - Net Database<br>- Y Hy - Net Transfer<br>- Y Kurberos<br>- Y Hy - Network Time Protocol<br>- Y Hy - Network Time Protocol                                                                                                    | 1,90/443<br>2,90/443<br>3,90/443<br>8,134/44<br>8,134/44<br>8,137/44<br>8,157/44<br>3,90/443<br>3,90/443<br>8,137/44                                                                                                    | <> 192.168.1.2/5915<br><> 192.168.1.2/5913<br><> 192.168.1.2/5914<br><> 192.168.1.2/5914<br><> 192.168.1.2/5914<br><> 192.168.1.2/5913<br><> 192.168.1.2/591<br><> 192.168.1.2/591<br><> 192.168.1.2/591<br><> 192.168.1.2/591                                                                                                    | 0<br>0<br>99<br>440<br>22<br>72<br>71<br>413                       |                            | 1.90<br>2.90<br>3.90<br>.134<br>.134<br>.197                          | 192.168.1.2<br>192.168.1.2<br>192.168.1.2<br>192.168.1.2<br>192.168.1.2<br>192.168.1.2                                                       | 4,624<br>5,124<br>4,624<br>6,063<br>97,218                                           | 0<br>1<br>0<br>1                                         | 00:00:02<br>00:00:02<br>00:00:02<br>00:00:02                                                 | 2015-01-21 11:49:09<br>2015-01-21 11:49:10<br>2015-01-21 11:49:10                                                                                             |  |
|                                                                                                    | 2,90/443<br>3,90/443<br>8,134/44<br>8,134/44<br>8,165/44<br>8,165/44<br>3,90/443<br>8,197/44                                                                                                    | <> 192.168.1.2/5913<br><> 192.168.1.2/5914<br>3 <> 192.168.1.2/5914<br>3 <> 192.168.1.2/591<br>3 <> 192.168.1.2/591<br>3 <> 192.168.1.2/591<br>3 <> 192.168.1.2/591<br><> 192.168.1.2/5902                                                                                                    | 0<br>99<br>440<br>422<br>72<br>71<br>443                           |                            | 2.90<br>3.90<br>.134<br>.134<br>.197                                  | 192.168.1.2<br>192.168.1.2<br>192.168.1.2<br>192.168.1.2<br>192.168.1.2<br>192.168.1.2                                                       | 5,124<br>4,624<br>6,063<br>97,218                                                    | 1<br>0<br>1<br>0                                         | 00:00:02<br>00:00:02<br>00:00:02                                                             | 2015-01-21 11:49:10<br>2015-01-21 11:49:10                                                                                                    |  |
|                                                                                                    | 3,90/443<br>8,134/44<br>8,134/44<br>8,155/44<br>8,165/44<br>8,165/44<br>3,90/443<br>8,197/44                                                                                                    | <> 192.168.1.2/5914<br>3 <> 192.168.1.2/5914<br>3 <> 192.168.1.2/592<br>3 <> 192.168.1.2/590<br>3 <> 192.168.1.2/591<br>3 <> 192.168.1.2/591<br><> 173.194/30.134/4<br><> 192.168.1.2/5902                                                                                                    | 9<br>40<br>22<br>72<br>71<br>43                                    |                            | 3.90<br>.134<br>.134<br>.197                                          | 192.168.1.2<br>192.168.1.2<br>192.168.1.2<br>192.168.1.2                                                                                     | 4,624<br>6,063<br>97,218                                                             | 0                                                        | 00:00:02                                                                                     | 2015-01-21 11:49:10                                                                                                    |  |
| IFIP - Trivel Fiel Transfer       Image: State State Sta                                    | 8, 134/44<br>8, 134/44<br>8, 197/44<br>8, 165/44<br>7/597255<br>3, 90/443<br>8, 197/44                                                                                                    | 3 <> 192.168.1.2/992<br>3 <> 192.168.1.2/990<br>3 <> 192.168.1.2/990<br>3 <> 192.168.1.2/991<br><> 192.168.1.2/991<br><> 192.168.1.2/9902                                                                                                    | 40<br>122<br>72<br>71<br>143                                       |                            | .134<br>.134<br>.197                                                  | 192.168.1.2<br>192.168.1.2<br>192.168.1.2                                                                                                    | 6,063<br>97,218                                                                      | 1                                                        | 00:00:02                                                                                     | 2015-01-21 11:49:10<br>2015-01-21 11:49:10<br>2015-01-21 11:49:10                                                                                             |  |
| Shot = Database     Grade - Database     Grade - Database     WrSQL - Database     WrSQL - Database     WrSQ  | 8.134/44<br>8.197/44<br>8.165/44<br>3.90/443<br>8.197/44<br>8.197/44                                                                                                    | 3 <> 192.168.1.2/590<br>3 <> 192.168.1.2/591<br>3 <> 192.168.1.2/591<br><-> 173.194.38.134/4<br><-> 192.168.1.2/5902                                                                                                    | 22<br>72<br>71<br>43                                               |                            | .134<br>.197                                                          | 192.168.1.2<br>192.168.1.2                                                                                                    | 97,218                                                                               | 0                                                        | 00:00:02                                                                                     |                                                                                                    |  |
| Volue - Database     SQLerve - Database     MySQL - Database     MySQL - Database     TH - 33     FTP - File Transfer     WTP- Network Time Protocol     Note: Network Time Protocol     Note: Note: No | 8.197/44<br>8.165/44<br>2/59255<br>3.90/443<br>8.197/44                                                                                                    | 3 <> 192.168.1.2/591<br>3 <> 192.168.1.2/591<br><-> 173.194.38.134/4<br><-> 192.168.1.2/5902                                                                                                    | 72<br>71<br>43                                                     |                            | . 197                                                                 | 192, 168, 1, 2                                                                                                    |                                                                                      | 0                                                        |                                                                                              |                                                                                                    |  |
| Sq. 35 K = Totalobee     Sq. 35 K = Totalobee     Sq. 35 K = Total | 8, 165/44<br>77/59258<br>3, 90/443<br>8, 197/44                                                                                                    | 3 <> 192.168.1.2/591<br><> 173.194.38.134/4<br><> 192.168.1.2/5902                                                                                                    | 71<br>43                                                           |                            |                                                                       |                                                                                                    | 4,861                                                                                | 0                                                        | 00:00:02                                                                                     | 2015-01-21 11:49:10                                                                                                    |  |
| H 132     FTP - File Transfer     FTP - File Transfer     TTP - Network Time Protocol     NetBIOS (12)     NetBIOS (12)                                                                                                    | 3.90/443<br>8.197/44                                                                                                    | <-> 173.194.38.134/4<br><> 192.168.1.2/5902                                                                                                    | M3                                                                 |                            | . 165                                                                 | 192.168.1.2                                                                                                    | 5,419                                                                                | 1                                                        | 00:00:02                                                                                     | 2015-01-21 11:49:10                                                                                                    |  |
| FTP - File Transfer<br>Kerberos<br>TTP - Network Time Protocol                                                                                                    | <ul> <li>3.90/443</li> <li>8.197/44</li> </ul>                                                                                                    | <> 192.168.1.2/5902                                                                                                    |                                                                    |                            | 1.1.2 1                                                               | 3.194.38.134                                                                                                    | 6,302                                                                                | 0                                                        | 00:00:03                                                                                     | 2015-01-21 11:49:11                                                                                                    |  |
| Kerberos<br>NTP - Network Time Protocol<br>KetBIOS (12)                                                                                                    | 8.197/44                                                                                                    |                                                                                                    | 5                                                                  |                            | 3.90                                                                  | 192.168.1.2                                                                                                    | 731                                                                                  | 0                                                        | 00:00:00                                                                                     | 2015-01-21 11:49:07                                                                                                    |  |
| The NTP - Network Time Protocol                                                                                                    | A 100 100 100                                                                                                    | 3 <> 192.168.1.2/590                                                                                                    | 124                                                                |                            | . 197                                                                 | 192.168.1.2                                                                                                    | 731                                                                                  | 0                                                        | 00:00:00                                                                                     | 2015-01-21 11:49:07                                                                                                    |  |
| - 1 NetBIOS (12)                                                                                                    | 8, 165/44                                                                                                    | 3 <> 192.168.1.2/591                                                                                                    | .86                                                                |                            | .165                                                                  | 192, 168, 1, 2                                                                                                    | 5,141                                                                                | 2                                                        | 00:00:03                                                                                     | 2015-01-21 11:49:11                                                                                                    |  |
| TO CARLO Alebund Management                                                                                                    | 8.134/44                                                                                                    | 3 <> 192.168.1.2/592                                                                                                    | 183                                                                | 6                          | . 134                                                                 | 192.168.1.2                                                                                                    | 6,666                                                                                | 0                                                        | 00:00:03                                                                                     | 2015-01-21 11:49:11                                                                                                    |  |
| Shame - Network management                                                                                                    |                                                                                                    |                                                                                                    |                                                                    |                            |                                                                       |                                                                                                    |                                                                                      |                                                          |                                                                                              |                                                                                                    |  |
| BGP - Border Gateway Protocol                                                                                                    | Statistics Events                                                                                                    |                                                                                                    |                                                                    |                            |                                                                       |                                                                                                    |                                                                                      |                                                          |                                                                                              |                                                                                                    |  |
| IRC - Internet Relay Chat                                                                                                    | Clier                                                                                                    | t                                                                                                    | Se                                                                 | rver                       | G                                                                     | obal                                                                                                    | al                                                                                   |                                                          |                                                                                              |                                                                                                    |  |
| PTEP - Parl Time Strasming                                                                                                    | lost Name                                                                                                    | 192.168.1.2 He                                                                                                    | 2 Host Name                                                        | 173.194.38.134             | Start Time                                                            | 2015-01-21 11:49:07                                                                                                    |                                                                                      |                                                          |                                                                                              |                                                                                                    |  |
| T IMAP                                                                                                    | P Address                                                                                                    | 192, 168, 1.2 IP                                                                                                    | Address                                                            | 173.194.38.134             | Last Update Time                                                      | 2015-01-                                                                                                    | 2015-01-21 11:49:11<br>00:00:03.268                                                  |                                                          |                                                                                              |                                                                                                    |  |
| Remote Desktop                                                                                                    | AAC Address                                                                                                    | 1E:40 M                                                                                                    | IAC Address                                                        | 65:FE                      | Duration                                                              | 0                                                                                                    |                                                                                      |                                                          |                                                                                              |                                                                                                    |  |
| WHOIS P                                                                                                    | Port                                                                                                    | 59258 Pc                                                                                                    | 38 Port<br>6 Packets Sent                                          |                            | Status                                                                |                                                                                                    | Completed<br>0<br>1,488<br>58                                                        |                                                          |                                                                                              |                                                                                                    |  |
| SSH - Secure Shell                                                                                                    | Packets Sent                                                                                                    | 6 Pa                                                                                                    |                                                                    |                            | Events                                                                |                                                                                                    |                                                                                      |                                                          |                                                                                              |                                                                                                    |  |
| BitTorrent - P2P B                                                                                                    | Bytes Sent                                                                                                    | 1.23 KB By                                                                                                    | ytes Sent                                                          | 4.92 KB                    |                                                                       |                                                                                                    |                                                                                      |                                                          |                                                                                              |                                                                                                    |  |
| - TRTP - VoIP                                                                                                    | CP Max Window                                                                                                    | 32,768 TC                                                                                                    | CP Max Window                                                      | 45,024                     |                                                                       |                                                                                                    |                                                                                      |                                                          |                                                                                              |                                                                                                    |  |
| MSN - Windows Live Messenger T                                                                                                    | TCP Min Window                                                                                                    | 0 TC                                                                                                    | CP Min Window                                                      | 42,900 Average Packet Size |                                                                       | 370                                                                                                    |                                                                                      |                                                          |                                                                                              |                                                                                                    |  |
| - The Others - Unclassified (9444)                                                                                                    |                                                                                                    |                                                                                                    |                                                                    | Transport Protocol         |                                                                       | TCP                                                                                                    |                                                                                      |                                                          |                                                                                              |                                                                                                    |  |
| •                                                                                                    |                                                                                                    |                                                                                                    |                                                                    |                            | TCP Connection Setup Time                                             |                                                                                                    | N/A                                                                                  |                                                          |                                                                                              |                                                                                                    |  |
| Application                                                                                                    |                                                                                                    |                                                                                                    |                                                                    |                            | TCP Retries                                                           |                                                                                                    | 0                                                                                    |                                                          |                                                                                              |                                                                                                    |  |

Click to access the third tab and you will see all the events happened during network monitoring. Blue ball stands for TCP Connection Slow Setup. Yellow ball stands for TCP Out of Order. Orange ball stands for TCP Retransmission. Red ball stands for TCP Important Errors. Right click on any of the records, and then network administrator can jump to the Net&Transport layer for troubleshooting.

| Ath Tek N | NetWalk - Microsoft      |                           |     |                     |                  |             |       |                 |                      |  |
|-----------|--------------------------|---------------------------|-----|---------------------|------------------|-------------|-------|-----------------|----------------------|--|
| View      | Monitor Capture          | Tools Help                |     |                     |                  |             |       |                 |                      |  |
| -         |                          |                           | -   |                     |                  |             |       |                 |                      |  |
| 2.60      | U • 🐨 😤                  | 199 🖏 🕨 💻 😏 🏹             | 2   | 💑 🛄 🖑 🧕             |                  |             |       |                 |                      |  |
|           |                          |                           |     |                     |                  |             |       |                 |                      |  |
| Monito    | or                       |                           |     |                     |                  |             |       |                 |                      |  |
| To        | tal Count: 18,7          | 152 993 917,282           |     | 0 🐴 Filte           | r: Net&Transport | ayer 🔻      |       |                 |                      |  |
|           | Time                     | Description               | _   | Sec. Addrace        | Sec. Port        | Det Ad      | franc | Det Port Tuna   | Lavar                |  |
|           | 1010 PALE AL AL AL AL AL |                           |     |                     | 448              | 107.10      |       | Sacron Type     | cuye                 |  |
|           | 2015-01-21 11:49:08      | TCP Retransmission        |     | .134                | 443              | 192.16      | 8.1.2 | 59,145 Advanced | Netal ransport Layer |  |
| 8         | 2015-01-21 11:49:08      | TCP Retransmission        |     | 3.90                | 443              | 192.16      | 8.1.2 | 59,062 Advanced | NetaTransport Layer  |  |
|           | 2015-01-21 11:49:08      | TCP Retransmission        |     | .134                | 443              | 192.16      | 8.1.2 | 59,115 Advanced | Net&Transport Layer  |  |
|           | 2015-01-21 11:49:08      | TCP Retransmission        |     | 3.90                | 443              | 192.16      | 8.1.2 | 59,026 Advanced | Net&Transport Layer  |  |
| •         | 2015-01-21 11:49:08      | TCP Retransmission        |     | -197                | 443              | 192.16      | 8.1.2 | 58,979 Advanced | Net&Transport Layer  |  |
|           | 2015-01-21 11:49:08      | TCP Retransmission        |     | 1.90                | 443              | 192.16      | 8.1.2 | 59,063 Advanced | Net&Transport Layer  |  |
|           | 2015-01-21 11:49:08      | TCP Retransmission        |     | 3.90                | 443              | 192.16      | 8.1.2 | 59,007 Advanced | Net&Transport Layer  |  |
|           | 2015-01-21 11:49:08      | TCP Retransmission        | -   | . 197               | 443              | 192.16      | 8.1.2 | 59,006 Advanced | Net&Transport Layer  |  |
|           | 2015-01-21 11:49:08      | TCP Retransmission        | -   | 64-122-106-12       | 0.10             | 192,16      | 8.1.2 | 58,993 Advanced | Net&TransportLayer   |  |
| •         | 2015-01-21 11:49:08      | TCP Retransmission        | 13  | Сору                | Ctri+            | -           | 134   | 443 Advanced    | Net&Transport Layer  |  |
| 9         | 2015-01-21 11:49:08      | TCP Connection Slow Setup | 195 | Europet Coloriand   |                  |             | 2.90  | 443 Advanced    | Net&Transport Layer  |  |
| •         | 2015-01-21 11:49:08      | TCP Retransmission        | -   | export selecteu     |                  | 1           | ,134  | 443 Advanced    | Net&Transport Layer  |  |
| •         | 2015-01-21 11:49:08      | TCP Retransmission        |     | Export All          |                  | 1           | .134  | 443 Advanced    | Net&Transport Layer  |  |
| •         | 2015-01-21 11:49:08      | TCP Retransmission        |     |                     |                  | -           | 2.90  | 443 Advanced    | Net&Transport Layer  |  |
|           | 2015-01-21 11:49:08      | TCP Retransmission        |     | Jump to Host 64.233 | 186.17           |             | .165  | 443 Advanced    | Net&Transport Layer  |  |
|           | 2015-01-21 11:49:08      | TCP Retransmission        |     | Jump to Host 192.16 | 8.1.2            |             | .1.2  | 58,989 Advanced | Net&Transport Layer  |  |
| •         | 2015-01-21 11:49:08      | TCP Retransmission        | _   | 197 168.1.2         | 59,301           | 1           | .134  | 443 Advanced    | Net&Transport Layer  |  |
|           | 2015-01-21 11:49:09      | TCP Retransmission        |     | 8.1.2               | 58,989           |             | 4.90  | 443 Advanced    | Net&Transport Layer  |  |
|           | 2015-01-21 11:49:09      | TCP Retransmission        |     | 8.1.2               | 59,318           | 17          | 134   | 443 Advanced    | Net&Transport Layer  |  |
|           | 2015-01-21 11:49:09      | TCP Retransmission        |     | B.134               | 443              |             | .1.2  | 59,202 Advanced | Net&Transport Laver  |  |
|           | 2015-01-21 11:49:09      | TCP Retransmission        |     | 8.1.2               | 59,344           | 17          | .134  | 443 Advanced    | Net&Transport Layer  |  |
|           | 2015-01-21 11:49:09      | TCP Retransmission        |     | 8.1.2               | 59,090           | 2           | .165  | 443 Advanced    | Net&Transport Layer  |  |
|           | 2015-01-21 11:49:09      | TCP Retransmission        |     | 93.90               | 443              |             | 1.2   | 59,092 Advanced | Net&Transport Laver  |  |
|           | 2015-01-21 11:49:09      | TCP Retransmission        |     | 8.1.2               | 59,204           | 2           | 165   | 443 Advanced    | Net&Transport Laver  |  |
|           | 2015-01-21 11:49:09      | TCP Retransmission        |     | 8,1.2               | 59,205           | 2           | 197   | 443 Advanced    | Net&Transport Layer  |  |
|           | 2015-01-21 11:49:09      | TCP Retransmission        |     | 92.90               | 443              | Lun         | 1.1.2 | 58,964 Advanced | Net&Transport Laver  |  |
|           | 2015-01-21 11:49:09      | TCP Retransmission        |     | 173, 194, 38, 134   | 443              | 192,16      | 8.1.2 | 59,089 Advanced | Net&Transport Laver  |  |
|           | 2015-01-21 11:49:09      | TCP Retransmission        |     | 173, 194, 38, 134   | 443              | 192.16      | 8.1.2 | 59,170 Advanced | NetSTransport Laver  |  |
|           | 2015-01-21 11:49:09      | TCP Retransmission        |     | 74,125,193,90       | 443              | 192,16      | 8.1.2 | 59,106 Advanced | Net&Transport Laver  |  |
|           | 2015-01-21 11:49:09      | TCP Retransmission        |     | 192, 168, 1, 2      | 59,173           | 74, 125, 19 | 93.90 | 443 Advanced    | Net&Transport Laver  |  |
| 1         | 2015-01-21 11-49-09      | TCP Retransmission        |     | 216 58 218 165      | 443              | 192.16      | 812   | 59 142 Advanced | NetSTrapsport Laver  |  |
|           | 2015-01-21 11:40-00      | TCP Retransmission        |     | 192 168 1 2         | 59 202           | 173 194 3   | 8 134 | 443 Advanced    | NetSTransport Laver  |  |

Click on the fourth tab and you can see the real-time matrix map of your network. You can choose to display the Matrix Map on IP/Domain or MAC address basis. Green line stands for real-time activate connection and blue line stands for historical connection. Like in Events tab,

double click on any of the addresses network administrator can jump to the Net&Transport layer for troubleshooting.

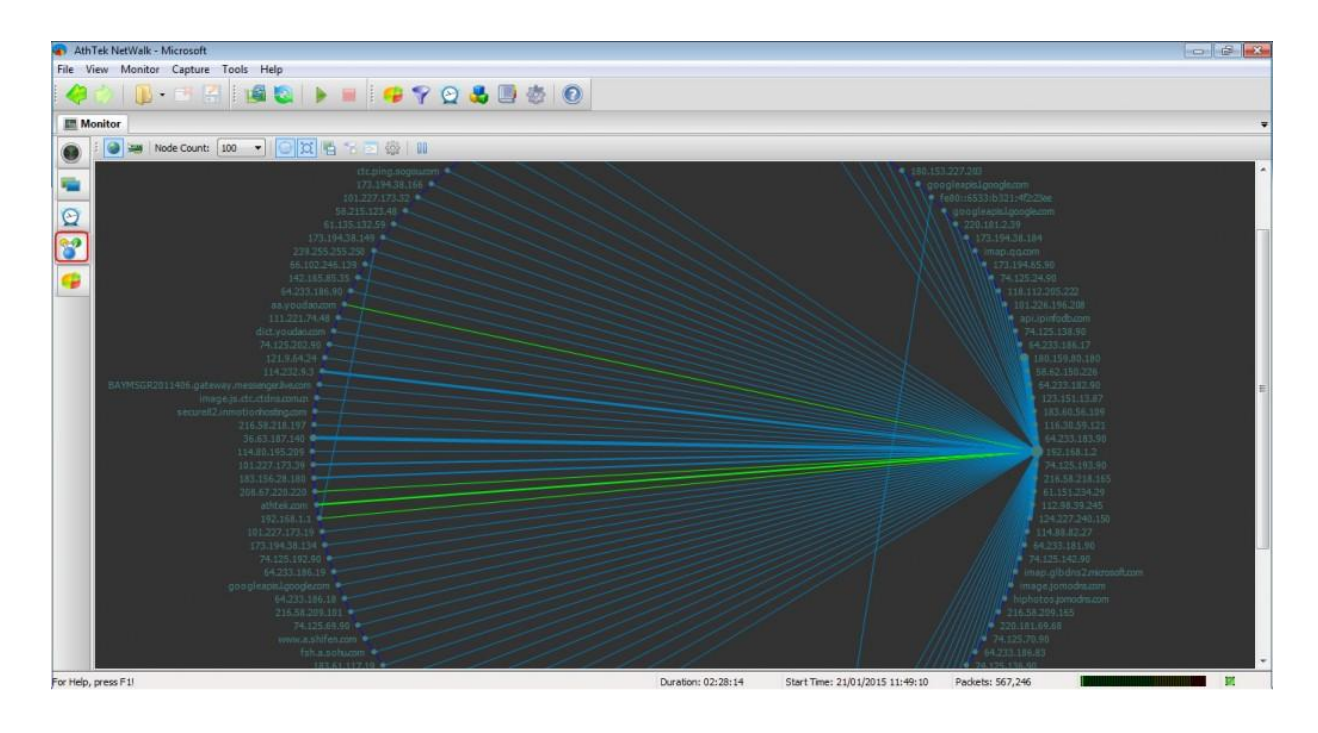

Click on the last tab, you will see the real-time traffic in dynamic area chart, curve chart, bar chart or pie chart.

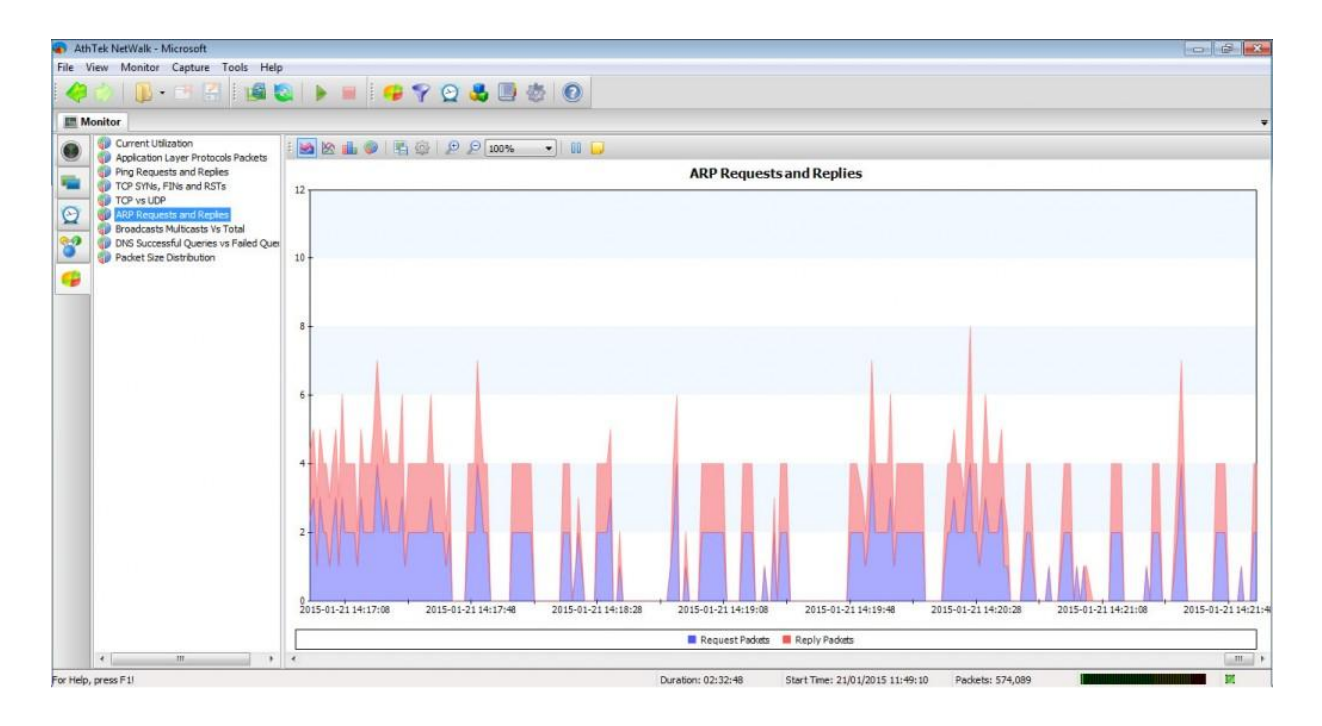